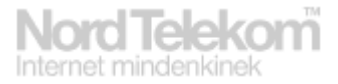

## Beállítási segédlet a MobilInternet Wireless Modem USB Stick eszközhöz

## Tisztelt Ügyfelünk!

Köszönjük, hogy ránk esett a választása, mikor úgy döntött, hogy előfizet a MobilInternet szolgáltatásra.

A következő néhány lépésben bemutatjuk, hogyan tudja számítógépére telepíteni a berendezést és a kezdeti beállításokat elvégezni.

Miután a tőlünk kapott SIM kártyát elhelyezte a berendezés megfelelő aljzatába (kérjük ügyeljen a fém tokban felrajzolt elhelyezés betartására) majd csatlakoztatta a számítógéphez, a megfelelő meghajtóprogramok automatikusan települnek majd megjelenik a kezelő program telepítési képernyője:

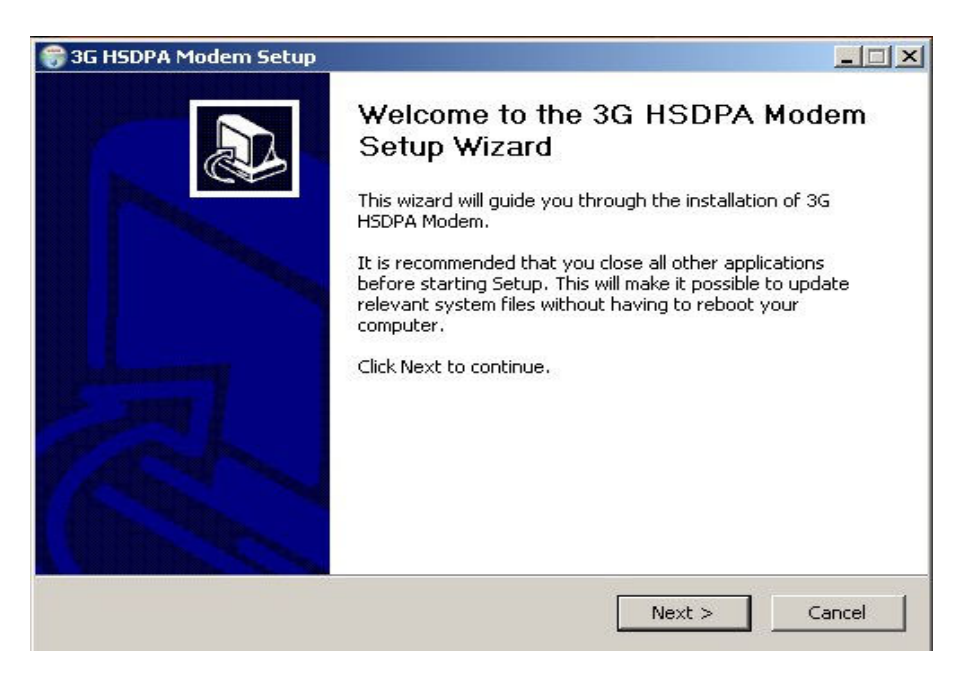

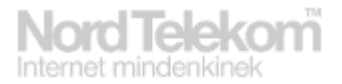

A Next gomb segítségével tud végighaladni a telepítőn, egyéb beállításra itt nincs szüksége. A program telepítése után az Asztalon "3G HSDPA Modem" néven megjelenik a kezelőprogram. Ennek indítása után kéri a SIM kártya PIN kódját:

| 🧭 3G HSDPA USB Moo                                 | dem                                                                                        |                            | _ 🗆 🛛    |
|----------------------------------------------------|--------------------------------------------------------------------------------------------|----------------------------|----------|
| Connection                                         | atistics 🥑 Text                                                                            | Phonebook                  | Settings |
| ▼ No Service                                       |                                                                                            | <b>E</b>                   |          |
| Profile Name [<br>User Name  <br>Password  <br>Apn | Connect<br>✓ AutoGetApr<br>broadband.1<br>Please Enter PIN<br>sear<br>broadband.tige<br>OK | n<br>Add<br>Edit<br>Cancel |          |

A kód megadása után, de csak az első telepítés után a következő beállításokat kell még elvégezni: -Az AutoGetApn opciót ki kell kapcsolni

-Az ADD gomb segítségével egy új profilt kell létrehozni az alábbiak szerint:

| 🦾 3G HSDPA USB        | Modem                                                          |                                            |  |
|-----------------------|----------------------------------------------------------------|--------------------------------------------|--|
| 🔮 Connection 🔡        | AT                                                             | n Settting                                 |  |
| TI UMTS V.R.A.M Telec | Config filename                                                |                                            |  |
|                       | Nordtelekom                                                    |                                            |  |
|                       | Dial Number                                                    |                                            |  |
|                       | *99#                                                           | Automatic access to the DNS server address |  |
|                       | User name                                                      | O Has Colleman DWS address                 |  |
| Profile N             |                                                                | Use Iollowing DIAS address                 |  |
| Liser N:              | Password                                                       | Preferred DNS                              |  |
|                       |                                                                |                                            |  |
| Passv                 | APN                                                            | Alternate DNS                              |  |
| ,                     | internet.nordtelekom.hu                                        |                                            |  |
|                       | Automatic get PDP address Use following PDP address Address OK | PDP Type<br>PDP Type<br>PPP<br>Cancel      |  |
|                       |                                                                |                                            |  |
|                       |                                                                |                                            |  |

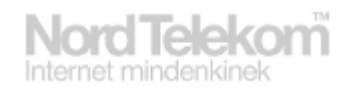

Az OK gomb segítségével el kell menteni a változásokat.

A profil létrehozása a Profile Name ablakban válassza ki a "Nordtelekom" profilt. A Connect gomb segítségével tudja a kapcsolódást megkezdeni, a sikeres kapcsolódás után az a program jelzi az aktuális feltöltési és letöltési sebességet, illetve a Statistics gomb segítségével részletes tájékoztatás látható a felhasznált adatmennyiségről.

| 🥖 3G HSDPA USB Mo         | dem                          |                |          |
|---------------------------|------------------------------|----------------|----------|
| 🔮 Connection 🔬 St         | tatistics 🥑 Text             | Phonebook      | Settings |
| T HSDPA V.R.A.M Telecommu | unication Co. Ltd 👔 0.97Kbps | 👃 0.00Kbps 🛛 📠 |          |
|                           | Disconn                      | ect            |          |
| Profile Name              | Nordtelekom                  |                |          |
| User Name                 |                              | Add            | ]        |
| Password                  |                              | Edit           |          |
| Apn                       | internet.nordtelekom.hu      | Delete         |          |
|                           |                              |                |          |
|                           |                              |                |          |
|                           |                              |                |          |
|                           |                              |                |          |
|                           |                              |                |          |
|                           |                              |                |          |
|                           |                              |                |          |

Amennyiben bármilyen problémába ütközne a szolgáltatás használata közben, kollégáink örömmel segítenek Önnek az 1-492-0000 vagy 1238as telefonszámokon.